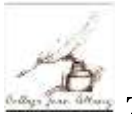

TUTORIEL JEAN ALBANY- REPONDRE A UN SONDAGE SUR PRONOTE (ESPACE PARENTS)

## 1-Se connecter à Métice via Educonnect et sélectionner Pronote

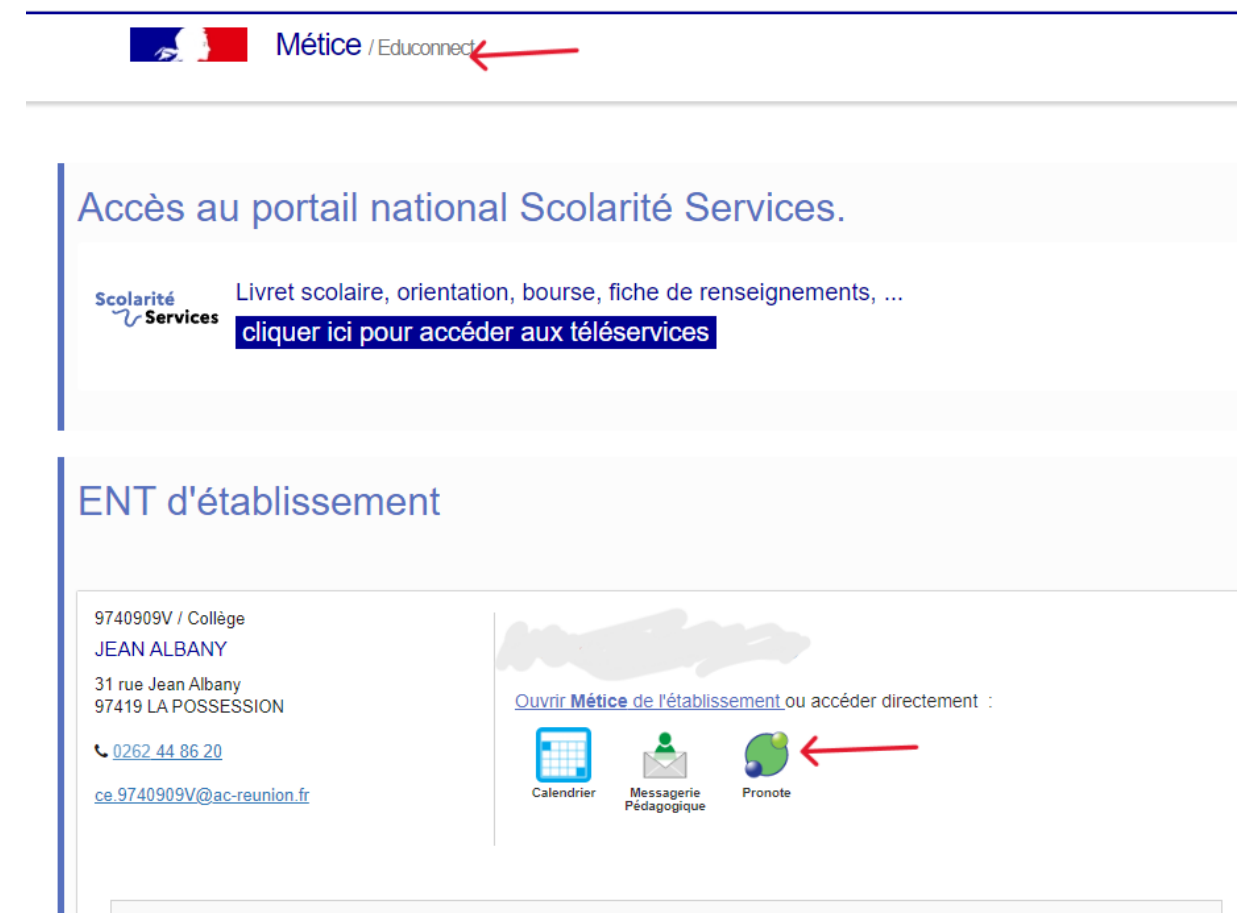

2- Dans l'onglet « COMMUNICATION » , sélectionner « Informations et sondages »

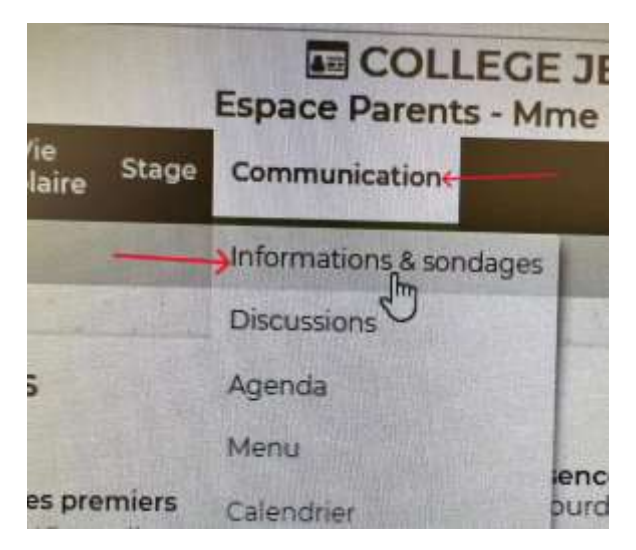

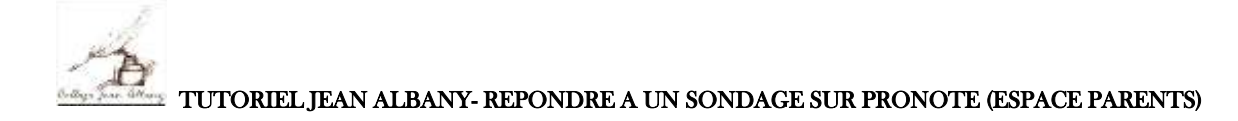

## 3-Choisir le sondage concerné

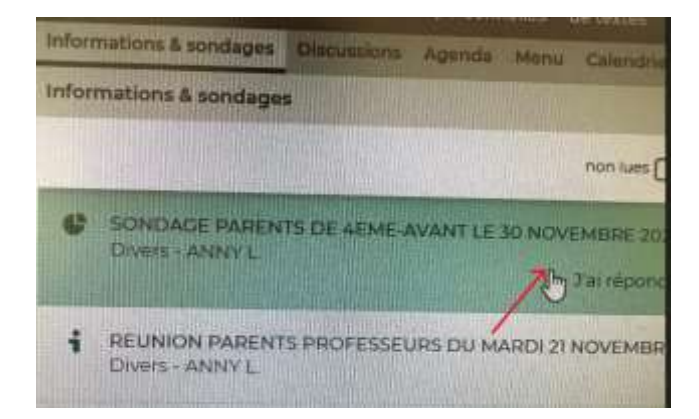

## 4-....et y répondre

| Chers parents,<br>Le travail personnel de l'élève constitue un des leviers de la réussite scolaire de nos élèves. Un comité de pilotage a été créé au sein<br>du collège Jaan ALBANY dans le but de mener une rélaxion actour de cette thématique. Ainsi, afin de nous permettre de cibler les<br>points qui doivent être traités de façon prioritaire merci de bien vouloir répondre à ce questionnaire ANONYME avant le jeudi 30<br>novembre 2023. Yous remerciant par avance de votre collaboration. |                                                                                                    |
|----------------------------------------------------------------------------------------------------|----------------------------------------------------------------------------------------------------|
|                                                                                                    | La Direction                                                                                                   |
| -Je suis parent d'un élève de :                                                                                                    | or and the second second second second second second second second second second second second second second s |
| 5ème                                                                                                    |                                                                                                    |
| 2 4ème<br>3ème                                                                                                    |                                                                                                    |
|                                                                                                    |                                                                                                    |
| Question 2                                                                                                    |                                                                                                    |
| -Combien de temps passe en moyenne votre enfant pour faire ses devoirs <u>en jours de semaine</u> 7                                                                                                    |                                                                                                    |
| Moins d'une heure par jour                                                                                                    |                                                                                                    |
| Entre 1 heure et 2 heures par jour                                                                                                    |                                                                                                    |
| Plus de 2 heures par jour                                                                                                    |                                                                                                    |

Lorsque vous avez répondu au sondage, vos réponses sont enregistrées <u>automatiquement</u>. Il n'y a aucune démarche de validation à entreprendre.